# DIGITALISERINGS KATALOGET

## VEJLEDNING TIL OPSÆTNING AF SYSTEMER I ADMINISTRATIV ADGANG VED NGDP

Henvendt til kommunale medarbejdere med ansvar for opsætning af SF1601 og SF1606

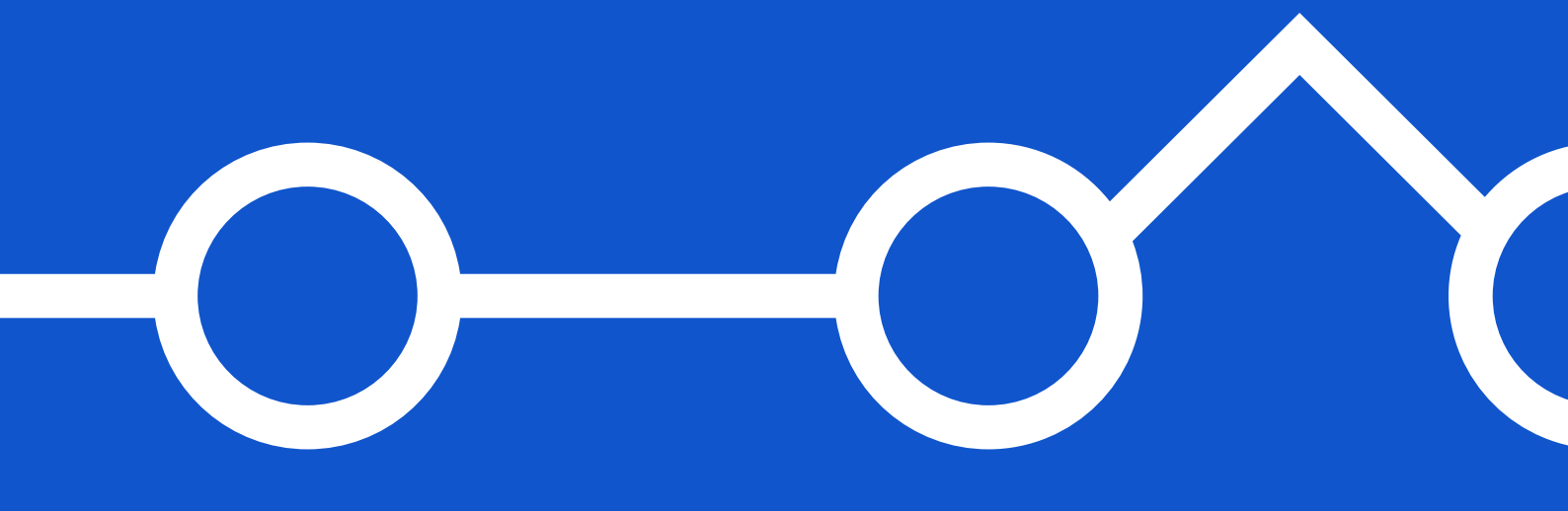

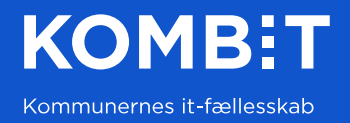

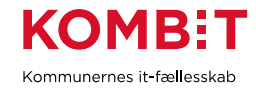

### INDHOLD

| 1. | MÅLGRUPPE OG LÆSEVEJLEDNING | .3 |
|----|-----------------------------|----|
| 2. | FORUDSÆTNINGER              | .3 |
| 3. | SYSTEMTILSLUTNING I NGDP    | .3 |
| 4. | APPENDIKS A                 | .8 |
| VE | ERSIONSHISTORIK             | .8 |

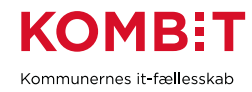

# 1. MÅLGRUPPE OG LÆSEVEJLEDNING

Dette er en vejledning henvendt til den kommunale medarbejder med ansvaret for opsætning af Fælleskommunals Postkomponents 'SF1601 – Afsend post' og/eller 'SF1606 – Modtag post' på den fælleskommunale infrastruktur (Fælleskommunalt Administrationsmodul).

Administrativ Adgang er et NgDP-modul til at opsætte systemer mm. og i denne vejledning vil der kun være fokus på opsætning af KOMBITs systemer.

Nederst i dokumentet under Appendiks A finder du relevante links.

Du skal være opmærksom på, at du skal gennemføre vejledningen to gange, så du som resultat har opsat systemet for både KOMBIT Serviceplatform Afsend (SF1601) og KOMBIT Serviceplatform Modtag (SF1606).

### 2. FORUDSÆTNINGER

Det kræver, at du har adgang til NgDPs Administrativ Adgang i produktion.

### 3. SYSTEMTILSLUTNING I NGDP

Som det første skal du logge på NgDPs Administrativ Adgang. Herefter trykker du på 'Systemtilslutning' eller 'Administrerer og opret systemer' markeret nedenfor.

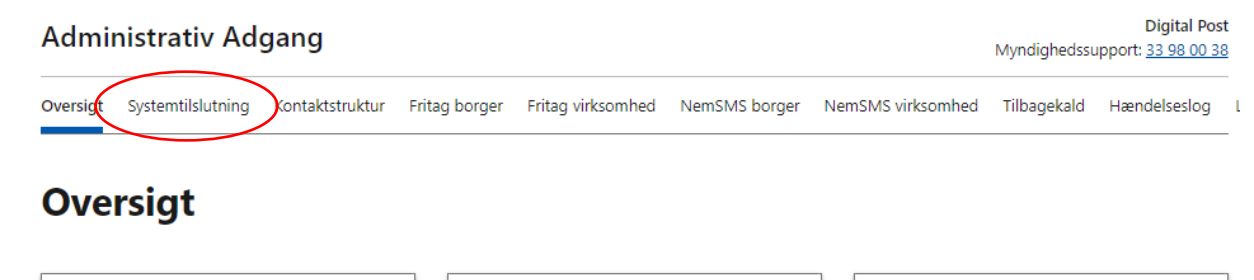

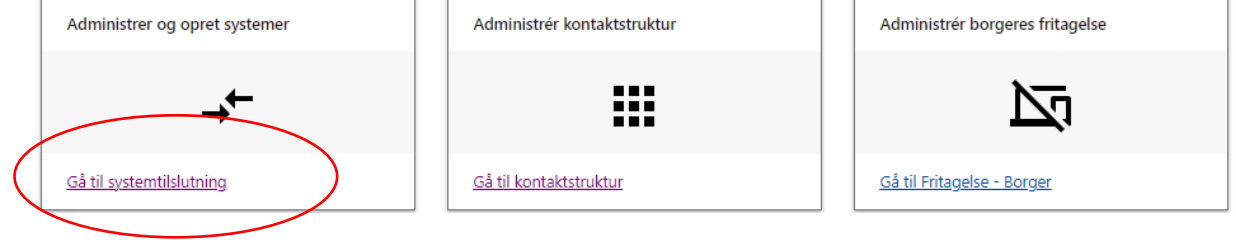

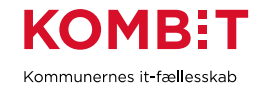

#### Vælg 'Opret system'.

### **Systemoversigt**

I Systemoversigten kan du se, oprette og administrere afsender- og modtagersystemer.

| Rækker per side ⑦   Filter ⑦     10   ✓ | system 🔽 Modtagersystem |       |            | Opret system |              |  |
|-----------------------------------------|-------------------------|-------|------------|--------------|--------------|--|
| ♦ Navn                                  |                         |       | Aktiveret  |              | ≑ Certifikat |  |
| asdasdas                                | Afsender                | Aktiv | 31/03/2022 | KOMBIT       | ок           |  |
| KOMBIT ExtTest                          | Afsender                | Aktiv | 04/11/2021 | -            | ОК           |  |

Vælg 'Opsæt via et præudfyldt standard leverandørsystem', som giver dig følgende valgmuligheder vist nedenfor.

| Opsæt et system fra bunden eller tag udgangspunkt i et standard leverandørsystem, son<br>allerede er opsat af en systemleverandør. Vælger du sidstnævnte, vil dele at<br>systemopsætningen være præudfyldt og låst.<br>Vælg, hvordan du vil opsætte systemet<br>Opsæt systemet fra bunden<br>Opsæt via et præudfyldt standard leverandørsystem                                                                                                    |
|----------------------------------------------------------------------------------------------------|
| <ul> <li>Opsæt et system fra bunden eller tag udgangspunkt i et standard leverandørsystem, son allerede er opsat af en systemleverandør. Vælger du sidstnævnte, vil dele at systemopsætningen være præudfyldt og låst.</li> <li>Vælg, hvordan du vil opsætte systemet</li> <li>Opsæt systemet fra bunden</li> <li>Opsæt via et præudfyldt standard leverandørsystem</li> <li>Æ Et standard leverandørsystem indebærer en fuldmagt Vær opmærksom på, at du ved systemopsætning med udgangspunkt i et standard leverandørsystem, giver fuldmagt til, at</li> </ul> |
| Allefede er opsat al en systemleverandør. Vælger dd sidsthævnte, vir dele at systemopsætningen være præudfyldt og låst.         Vælg, hvordan du vil opsætte systemet         Opsæt systemet fra bunden         Øpsæt via et præudfyldt standard leverandørsystem         Æ Et standard leverandørsystem indebærer en fuldmagt         Vær opmærksom på, at du ved systemopsætning med udgangspunkt i et standard leverandørsystem, giver fuldmagt til, at                                                                                                    |
| Vælg, hvordan du vil opsætte systemet         Opsæt systemet fra bunden         Opsæt via et præudfyldt standard leverandørsystem         Æ Et standard leverandørsystem indebærer en fuldmagt         Vær opmærksom på, at du ved systemopsætning med         udgangspunkt i et standard leverandørsystem, giver fuldmagt til, at                                                                                                    |
| Vælg, hvordan du vil opsætte systemet         Opsæt systemet fra bunden         Opsæt via et præudfyldt standard leverandørsystem         Æ       Et standard leverandørsystem indebærer en fuldmagt         Vær opmærksom på, at du ved systemopsætning med         udgangspunkt i et standard leverandørsystem, giver fuldmagt til, at                                                                                                    |
| Opsæt systemat fra bunden     Opsæt via et præudfyldt standard leverandørsystem     Et standard leverandørsystem indebærer en fuldmagt     Vær opmærksom på, at du ved systemopsætning med     udgangspunkt i et standard leverandørsystem, giver fuldmagt til, at                                                                                                    |
| den bagvedliggende systemleverandør kan sende og modtage<br>Digital Post på vegne af din organisation.<br>Vælg systemleverandør<br>KOMBIT A/S<br>Vælg standard leverandørsystem<br>KOMBIT Serviceplatformen ExtTest Afs                                                                                                    |
| Vælg systemnavn<br>Vælg et sigende navn til systemet.<br>KOMBIT system                                                                                                    |
| Bekræft, at du må anvende standard leverandørsystemet<br>Ja, min organisation har en aftale med den valgte leverandør, om at<br>anvende standard leverandørsystemet.                                                                                                    |
|                                                                                                    |

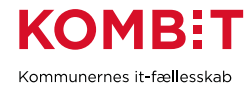

- Under 'Vælg systemleverandør' skal du vælge KOMBIT A/S fra drop down-listen.
- Under listen 'Vælg standard leverandørsystem skal du vælge mellem:
  - o KOMBIT Serviceplatform Afsend vælges når du skal opsætte et system til SF1601
  - o KOMBIT Serviceplatform Modtag vælges når du skal opsætte et system til SF1606
- 'Vælg systemnavn' er et fritekstfelt, hvor du kan skrive et sigende navn, som kommer til at fremgå af systemoversigten. I kan for eksempel vælge at navngive de to oprettelsen hhv. "Afsend SF1601" og "Modtag SF1606".
- Sæt flueben i 'Bekræft, at du må anvende standard leverandørsystemet'
- Tryk på næste

Du skal være opmærksom på, at næste skridt vil afvige en smule i udseende alt efter, om du har valgt SF1601 eller SF1606 ovenfor. Det vigtigste at bemærke er, at samtlige oplysninger er præudfyldt af leverandøren, som i dette tilfælde er KOMBIT. Der skal *ikke* sættes et standardmaterialeID. Tryk derfor blot på næste.

| 1. System 🗸 🦯          | ① Tilslutning er præ-udfyldt og låst                                                             |
|------------------------|--------------------------------------------------------------------------------------------------|
| 2. Tilslutning (valgt) | Da systemet opsættes med udgangspunkt i et standard                                              |
| 3 Aktivering           | leverandørsystem, vil mange af systemoplysningerne være definistet<br>på forhånd og således låst |
|                        |                                                                                                  |
| 4. KONTAKT             | Tilslutning                                                                                      |
| 5. Opsummering         | Instanting                                                                                       |
| 6. Kvittering          | Se veiledning for tilslutningen                                                                  |
|                        |                                                                                                  |
|                        | Vælg protokol                                                                                    |
|                        | SMTP                                                                                             |
|                        | REST PULL                                                                                        |
|                        |                                                                                                  |
|                        | REST PUSH                                                                                        |
|                        | SFTP                                                                                             |
|                        |                                                                                                  |
|                        | <u>Skjul alle IP-adresser</u>                                                                    |
|                        | 161.156.179.255 158.177.18.159                                                                   |
|                        | Tilslut kvitterings-end point til memo-meddelelser                                               |
|                        | Det angivet end point skal benytte 35t (https://oco.org/                                         |
|                        | https://exttest.serviceplatformen.dk/servi                                                       |
|                        | Giv din systemleverandør fuldmagt (Valgfrit)                                                     |
|                        | Indtast din systemleverandørs CVR-nummer, hvis du ønsker at give dem fuldmagt                    |
|                        | til at sende Digital Post på vegne af din organisation.                                          |
|                        | 19435075                                                                                         |
|                        |                                                                                                  |
|                        | Vælg et ældre kvitteringsformat (Valgfrit)                                                       |
|                        | Vælg det ældre kvitteringsformat (Valgfrit)                                                      |
|                        |                                                                                                  |
|                        | StandardmaterialeID (Valgfrit)                                                                   |
|                        | Angiv standardmateriale for atsenderssystem rivis ældre meddelelsesformater<br>anvendes          |
|                        | Tilfai                                                                                           |
|                        | 11112                                                                                            |
|                        |                                                                                                  |
|                        |                                                                                                  |
|                        | Næste Annullér                                                                                   |
|                        | 11                                                                                               |

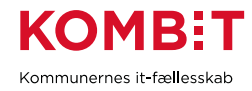

Hernæst skal du vælge, hvornår systemet skal aktiveres. I langt de fleste tilfælde skal systemet aktiveres med det samme. Deaktiveringstidspunkt er valgfrit og anbefales ikke at udfylde.

| 1. System             | ~            | Aktivering                                                                                                    |
|-----------------------|--------------|----------------------------------------------------------------------------------------------------|
| 2. Tilslutning        | $\checkmark$ |                                                                                                    |
| 3. Aktivering (valgt) |              | Angiv dato og tidspunkt for, hvornår systemet evt. skal aktiveres. Du har også mulighed for<br>at angive hvornår systemet ikke længere skal være aktivt |
| 4. Kontakt            |              |                                                                                                    |
| 5. Opsummering        |              | Vælg aktivering af system                                                                                                    |
| 6. Kvittering         |              | Aktivér systemet nu                                                                                                    |
|                       |              | Aktivér systemet på et valgt tidspunkt                                                                                                    |
|                       |              | Aktivér ikke systemet                                                                                                    |
|                       |              | Ønsker du også at vælge et deaktiveringstidspunkt? (Valgfrit)                                                                                           |
|                       |              | Ja, jeg ønsker at vælge en deaktiveringstidspunkt.                                                                                                    |
|                       |              |                                                                                                    |
|                       |              | Næste Annullér                                                                                                    |
|                       |              | < <u>Tilbage</u>                                                                                                    |

Ligesom tekniske oplysninger fra tidligere er præudfyldt, så vil kontaktoplysninger være det samme.

Det anbefales, at der anføres en kommunal e-mail under ekstra email, som meget gerne peger på en funktionspostkasse.

Tryk næste.

| 1. System          | ~ |  |  |
|--------------------|---|--|--|
| 2. Tilslutning     | ~ |  |  |
| 3. Aktivering      | ~ |  |  |
| 4. Kontakt (valgt) |   |  |  |
| 5. Opsummering     |   |  |  |
| e in disease       |   |  |  |
| 6. Kvittering      |   |  |  |

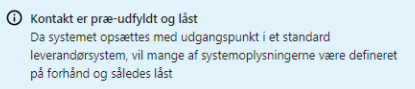

#### Kontakt

Angiv kontaktinformationer for den person eller afdeling, som har teknisk ansvar for systemet. Informationerne bruges fx til at underrette, hvis Digital Post registrerer fejl i integrationen til det tilsluttede system. Det anbefales at e-mail og telefon ikke henviser til én person, men i stedet henviser til en afdeling - dette for at undgå personafhængighed. Hertil kan også anvendes den ekstra e-mailadresse.

| E-mail | adresse         |            |  |
|--------|-----------------|------------|--|
| fvk@   | kombit.dk       |            |  |
| 6194   | 4011            |            |  |
|        |                 |            |  |
|        | a-mailadracca ( | (Valofrit) |  |

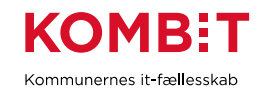

Kontroller at alle oplysninger er korrekte.

Langt de fleste er givet på forhånd, så det er kun, hvor der står 'Redigér' til højre, at du skal kigge.

| System                    |                                                                   |
|---------------------------|-------------------------------------------------------------------|
| Navn                      | KOMBIT system                                                     |
| Systemleverander          | KOMBIT A/S                                                        |
| Systemet opsættes som     | Alsendersystem                                                    |
| Standard leverandersystem | KOMBIT Serviceplatformen ExtTest Afsend - Deaktiveringsclato      |
| ID                        | ID tildeles når systemet er oprettet                              |
| CVR                       | 19435075                                                          |
| Tilslutning               |                                                                   |
| Protokol                  | REST PUSH                                                         |
| IP-adresse                | <u>Silut alle IP-adresser</u> 161.156.179.255      158.177.18.159 |
| Kvitterings-end point     | https://exttest.serviceplatformer.dk/service/DPKvitteringModtag   |
| Kvitteringsformat         | MEMO                                                              |
| Systemfuldmagt            | 19435075                                                          |
| StandardmaterialeID       |                                                                   |
| API-key                   | API-key tildeles når systemet er oprettet                         |
| Aktivering                |                                                                   |
| Systemet aktiveres fra    | Aktivér systemet nu                                               |
| Systemet deaktiveres fra  | ikke valgt                                                        |
| Kontakt                   |                                                                   |
| Kontaktinformation        | Frederik Videov<br>fick@kombit.ck<br>61944011                     |
| Ekstra e-mailadresse      |                                                                   |

System
 System
 Z. Tislutning
 Aktivering
 Aktivering
 Kontakt
 S. Opsummering
 (volgt)
 G. Kvittering

Afslutningsvist skal du downloade systemindstillinger ved at klikke på det markerede nedenfor, og sende disse oplysninger til <u>helpdesk@serviceplatformen.dk</u>.

| 1. System             | ~ | Afsendersystem oprettet                                                                                                    |
|-----------------------|---|----------------------------------------------------------------------------------------------------|
| 2. Tilslutning        | ~ | Du kan finde det oprettede afsendersystem i systemoversigten.                                                                  |
| 3. Aktivering         | ~ | Wittering KOMPIT system Afcondersystem                                                                                         |
| 4. Kontakt            | ~ | Kvittering - Kowbill system Alsendersystem                                                                                     |
| 5. Opsummering        | ~ | J↓ Download systemindstillinger                                                                                                |
| 6. Kvittering (valgt) |   |                                                                                                    |
|                       |   | Der er genereret et unikt ID for det oprettede afsendersystem:                                                                 |
|                       |   | CVR: 19435075                                                                                                    |
|                       |   | Dato: 17/05/2022, 11:16                                                                                                    |
|                       |   | ID: 6b8f9bc5-a376-4dac-8139-9d40b9ea269d                                                                                       |
|                       |   | <b>API-key:</b> Basic NmI4ZjIiYzUtYTM3Ni00ZGFjLTgxMzktOWQ0MGI5ZWEyNjIkOjg3N<br>2RmM2I4LWVjNjMtNGNkMi05MGMyLWZhYTI0ODE0ZWI5Mw== |
|                       |   | Gå til Systemoversigt                                                                                                    |

Gentag vejledningen, så du har oprettet systemet for både KOMBIT Serviceplatform Afsend (SF1601) og KOMBIT Serviceplatform Modtag (SF1606).

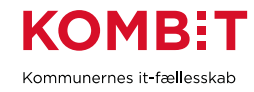

# **APPENDIKS A**

#### Links til vejledning for Administrativ Adgang ved NgDP:

<u>https://www.digitaliser.dk/resource/5819491Produktionsmiljø</u>

#### Link til NgDPs Administrativ Adgang:

- Eksterntestmiljjø: https://admin.test.digitalpost.dk/login
- Produktionsmiljø: Forside Administrativ Adgang (digitalpost.dk)

Kontakt Serviceplatformens Help Desk: <u>helpdesk@serviceplatform.dk</u>

### VERSIONSHISTORIK

| Version | Dato     | Ændringer |
|---------|----------|-----------|
| 1.0     | 1-4-2022 | Oprettet  |
|         |          |           |